#### Installation de KeePass

- 1) Le logiciel doit être téléchargé sur le site officiel de Keepass : <u>http://keepass.info/</u>
- 2) Cliquez sur le lien « Downloads » dans la section « Getting KeePass ».

|                                                           | KeePass Password Saf                                                                                                    | e SI certified                                                                                                    |
|-----------------------------------------------------------|----------------------------------------------------------------------------------------------------|----------------------------------------------------------------------------------------------------|
| KeePass<br>Password Safe                                  | This is the official website of KeePass, the free, open source, light-weight and easy-to-use pass                                                                                                    | sword manager.                                                                                                    |
| Home<br>Home & News<br>Forums                             | 🖹 Latest News                                                                                                    | T [Awarus] M [KSS Feed]                                                                                                    |
| Feature List                                              | KeePass 2.28 released<br>2014-10-08 15:04. Read More >                                                                                                    | Implementation     Implementation       File     Edit       Implementation     Implementation       Implementation     Implementation <t< th=""></t<>                                                                                                    |
| Getting KeePass                                           | KeePass 1.28 released<br>2014-10-01 13:47. Read More >                                                                                                    | Direct disconstanti Workshowsztra         Table         User Name         Passmed         Ult         Name         Passmed         Ult         Name         Passmed         Passmed                                                                                                    |
| <ul> <li>Translations</li> <li>Plugins / Ext.</li> </ul>  | KeePass 2.26 released                                                                                                    | Contenting     Contenting     Contenting |
| Information / WWW                                         | 2014-04-13 14:27. Read More » [News Archive]                                                                                                    |                                                                                                    |
| <ul> <li>FAQ</li> <li>Security</li> <li>Awards</li> </ul> | What is KeePass?<br>Today you need to remember many passwords. You need a password for the Windows networds.                                                                                                    | i w146 released Reage                                                                                                    |
| 🖧 Links<br>Q Search                                       | FTP password, online passwords (like website member account), etc. etc. The list is endle<br>for each account. Because if you use only one password everywhere and someone gets this pa<br>problem. The thief would have access to your e-mail account, website, etc. Unimaginable.   | ss. Also, you should use different passwords<br>assword you have a problem A serious                                                                                                    |
| Support KeePass                                           | KeePass is a free open source password manager, which helps you to manage your passwords passwords in one database, which is locked with one master key or a key file. So you only hav select the key file to unlock the whole database. The databases are encrypted using the best a | s in a secure way. You can put all your<br>ve to remember one single master password or<br>and most secure encryption algorithms                                                                                                    |

3) Cliquez sur le bouton « Download Now » pour la version Professional.

Il est recommandé de télécharger l'installer et non la version portable.

|                                                                                      |                                                           | 😑 Getting KeePass - Downloads                                                                                                    |                                                                                                    |
|--------------------------------------------------------------------------------------|-----------------------------------------------------------|----------------------------------------------------------------------------------------------------|----------------------------------------------------------------------------------------------------|
|                                                                                      |                                                           | Download                                                                                                    | Download                                                                                                    |
| 1                                                                                    | KeePass<br>Password Safe                                  | Classic Edition<br>KeePass 1.28                                                                                                    | Professional Edition<br>KeePass 2.28                                                                                                    |
| Home                                                                                 | Home & News<br>Forums                                     | Installer:<br>Download Now<br>Sourceforge - trusted for Open Source                                                                                                    | Installer:<br>Download Now<br>SOURCEFORGE - Trusted for Open Source                                                                                                    |
| ~<br>₽<br>&                                                                          | Feature List<br>Screenshots                               | KeePass 128 (installer EXE for Windows)<br>This package contains everything you need to use KeePass. Simply download the<br>EXE file above, run it and follow the steps of the installation program. You need<br>local installation rights (use the Portable version below, if you don't have these | KeePass 228 (installer EXE for Windows) This package contains everything you need to use KeePass. Simply download the EXE file above, run it and follow the steps of the installation program. You need local installation rights (use the Portable version below, if you don't have these |
| Gettir<br>()<br>()<br>()<br>()<br>()<br>()<br>()<br>()<br>()<br>()<br>()<br>()<br>() | ng KeePass<br>Downloads<br>Translations<br>Plugins / Ext. | Portable:<br>Download Now<br>SOurCeforge - Trusted for Open Source<br>Portable KeePass 1.28 (ZIP Package)                                                                                                    | Portable:<br>Download Now<br>SOurCeForge - Trusted for Open Source<br>Portable KeePass 2.28 (ZIP Package)                                                                                                    |
|                                                                                      | mation / WWW<br>Help                                      | Download this ZIP package and unpack it to your favorite location (USB stick,).<br>KeePass runs without any additional installation and won't store any settings<br>outside the application directory.                                                                                              | Download this ZIP package and unpack it to your favorite location (USB stick,).<br>KeePass runs without any additional installation and won't store any settings<br>outside the application directory.                                                                                     |
| ₹<br>₹<br>*                                                                          | Security<br>Awards<br>Links                               | Supported operating systems:<br>Windows 2000 / XP / 2003 / Vista / 7 / 8 / Wine, each 32-bit and 64-bit.<br>Prerequisites:<br>GDI+ (already included in Windows XP and higher).                                                                                                    | Supported operating systems:<br>Windows 98 / 985E / ME / 2000 / XP / 2003 / Vista / 7 / 8, each 32-bit and 64-<br>bit, Mono (Linux, Mac OS X, BSD,).<br>Prerequisites:                                                                                                    |
| Suppo                                                                                | Search<br>ort KeePass<br>Donate                           | Unsure which edition to choose? See the Edition Comparison Table. A                                                                                                    | Microsoft .NET Framework ≥ 2.0 (already included in Windows Vista and higher)<br>or Mono ≥ 2.6.<br>Also see the Development Status FAQ. Both editions are actively                                                                                                    |

4) Après quelques secondes, le téléchargement va démarrer, cliquez sur le bouton « Exécuter ».

| R       | Office 7-Zip VIC                                                                                           | See      | How               |         |
|---------|----------------------------------------------------------------------------------------------------|----------|-------------------|---------|
| C<br>Ti | Voulez-vous exécuter ou enregistrer KeePass-2.28-Setup.exe (2,41 Mo) à partir de iweb.dl.sourceforge.net ? | Exécuter | Enregistrer 🔻 Anı | nuler 🗙 |
|         |                                                                                                    |          |                   |         |

5) Dans la fenêtre qui va s'ouvrir, cliquez sur « OK ».

| Lang                                                                                  | gue de l'assistant d'installation | × |  |
|---------------------------------------------------------------------------------------|-----------------------------------|---|--|
| Veuillez sélectionner la langue qui sera utilisée<br>par l'assistant d'installation : |                                   |   |  |
| Français 🗸 🗸                                                                          |                                   |   |  |
| OK Annuler                                                                            |                                   |   |  |

6) Cliquez sur « Suivant ».

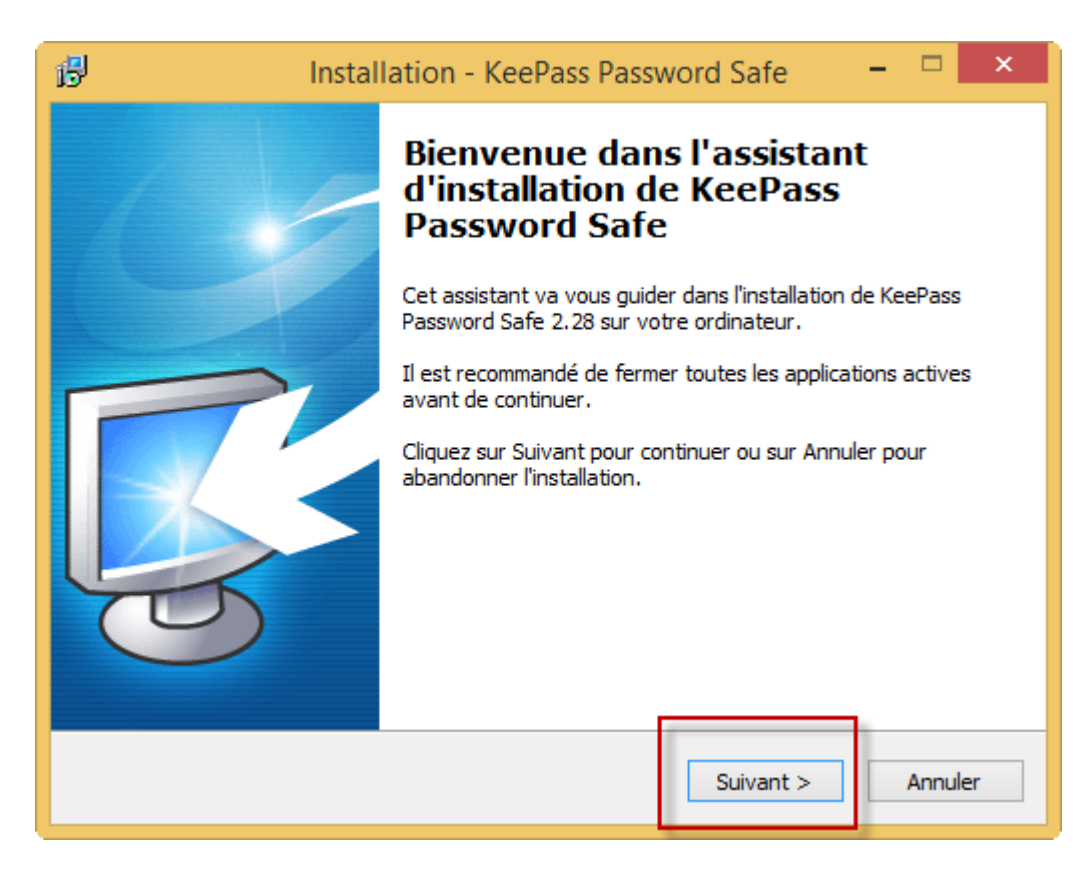

7) Cochez la case « Je comprendre et j'accepte les termes du contrat de licence » et puis cliquez sur « Suivant ».

| 6                                                              | Installation - KeePass Password Safe 🚽 🛛                                                                                  |    | x |  |
|----------------------------------------------------------------|----------------------------------------------------------------------------------------------------|----|---|--|
|                                                                | Accord de licence<br>Les informations suivantes sont importantes. Veuillez les lire avant de continuer.                   | Ę  |   |  |
|                                                                | Veuillez lire le contrat de licence suivant. Vous devez en accepter tous les termes<br>avant de continuer l'installation. |    |   |  |
|                                                                | KeePass: Copyright (C) 2003-2014 Dominik Reichl <dominik.reichl@t-online.de>.</dominik.reichl@t-online.de>                | ^  |   |  |
|                                                                | The software is distributed under the terms of the GNU General Public License version 2 or later.                         |    |   |  |
|                                                                | For acknowledgements and licenses of components/resources/etc., see the file<br>'KeePass.chm'.                            |    |   |  |
|                                                                | GNU GENERAL PUBLIC LICENSE<br>Version 2, June 1991                                                                        |    |   |  |
|                                                                |                                                                                                    | ۷. |   |  |
| • Je comprends et j'accepte les termes du contrat de licence   |                                                                                                    |    |   |  |
| <ul> <li>Je refuse les termes du contrat de licence</li> </ul> |                                                                                                    |    |   |  |
|                                                                | < Précédent Suivant > Annuler                                                                                             |    |   |  |

8) Cliquez sur « suivant »

| ß | Installation - KeePass Password Safe 🛛 - 🗖 🗙                                                                 |
|---|----------------------------------------------------------------------------------------------------|
|   | Dossier de destination<br>Où KeePass Password Safe doit-il être installé ?                                   |
|   | L'assistant va installer KeePass Password Safe dans le dossier suivant.                                      |
|   | Pour continuer, diquez sur Suivant. Si vous souhaitez choisir un dossier différent,<br>diquez sur Parcourir. |
|   | C:\Program Files (x86)\KeePass Password Safe 2 Parcourir                                                     |
|   |                                                                                                    |
|   |                                                                                                    |
|   | Le programme requiert au moins 3.6 Mo d'espace disque disponible.                                            |
|   |                                                                                                    |
|   | < Précédent Suivant > Annuler                                                                                |

9) Cliquez sur « suivant ».

| В | Installation - KeePass Password Safe                                                                                                    | - 🗆 ×                           |
|---|----------------------------------------------------------------------------------------------------|---------------------------------|
|   | Composants à installer<br>Quels composants de l'application souhaitez-vous installer ?                                                                | Ę                               |
|   | Sélectionnez les composants que vous désirez installer ; décochez les co<br>vous ne désirez pas installer. Cliquez ensuite sur Suivant pour continuer | mposants que<br>l'installation. |
|   | Installation complète                                                                                                    | ~                               |
|   | Core KeePass Application Files                                                                                                    | 2,5 Mo                          |
|   | ✓ Help Manual                                                                                                    | 0,7 Mo                          |
|   | ✓ Native Support Library (KeePass 1.x)                                                                                                    | 1,3 Mo                          |
|   | ✓ XSL Stylesheets for KDBX XML Files                                                                                                    | 0,1 Mo                          |
|   | Optimize KeePass Performance                                                                                                    | 1,0 Mo                          |
|   | Optimize KeePass On-Demand Start-Up Performance                                                                                                    | 0,1 Mo                          |
|   | Les composants sélectionnés nécessitent au moins 6,5 Mo d'espace dispo                                                                                | onible.                         |
|   | < Précédent Suivant >                                                                                                    | Annuler                         |

10) Cliquez sur « Suivant ».

| 🚯 Installation - KeePass Password Safe 🛛 – 🗖 🗙                                                                                                    |
|----------------------------------------------------------------------------------------------------|
| Tâches supplémentaires         Quelles sont les tâches supplémentaires qui doivent être effectuées ?                                                             |
| Sélectionnez les tâches supplémentaires que l'assistant d'installation doit effectuer pendant l'installation de KeePass Password Safe, puis cliquez sur Suivant. |
| Associer KeePass avec l'extension de fichier .kdbx                                                                                                    |
|                                                                                                    |
|                                                                                                    |
|                                                                                                    |
|                                                                                                    |
|                                                                                                    |
|                                                                                                    |
|                                                                                                    |
|                                                                                                    |
| < Précédent Suivant > Annuler                                                                                                    |

## 11) Cliquez sur « Terminer »

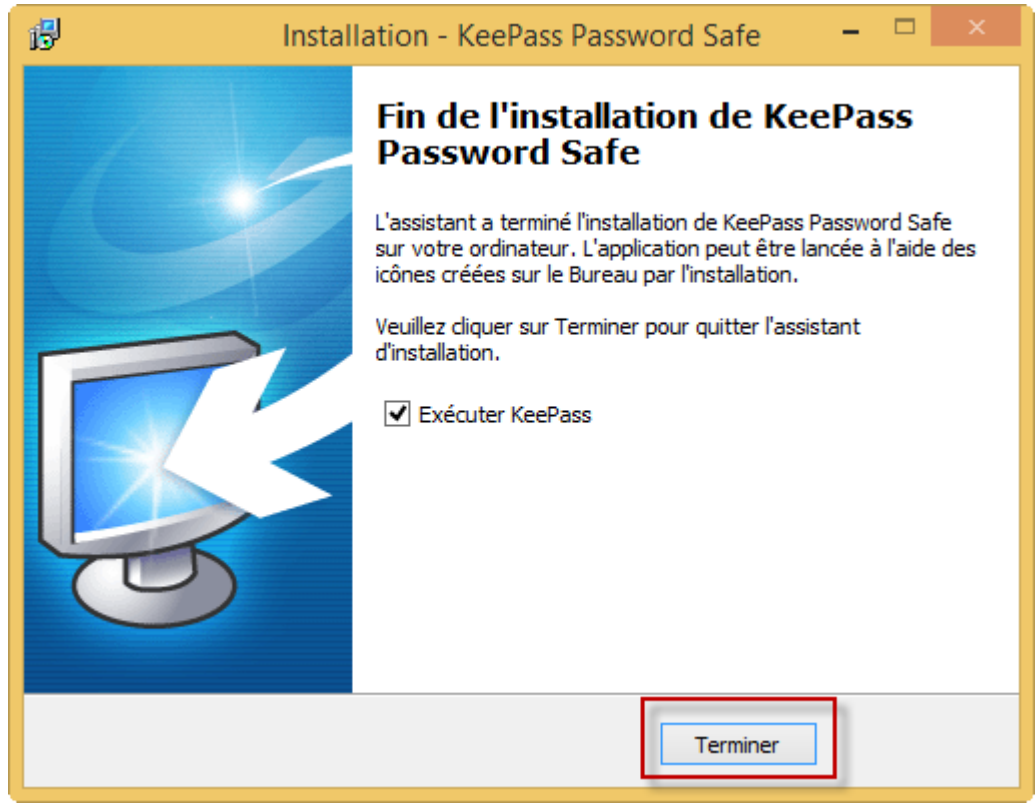

## Traduction du logiciel en Français

Afin de pouvoir utiliser KeePass en Français, il faut télécharger et installer les fichiers de traductions. Voici comment faire.

- 1) Allez sur le site officiel de KeePass : <u>http://keepass.info/</u>
- 2) Cliquez sur « Translations ».3)

| Home            |                                                                                                    | ۲ 🖞 🖞                                                                                                    | Awards] <u>ର</u> [RSS Fee                                                                                                    |
|-----------------|----------------------------------------------------------------------------------------------------|----------------------------------------------------------------------------------------------------|----------------------------------------------------------------------------------------------------|
| Home & News     | 🖹 Latest News                                                                                                    |                                                                                                    |                                                                                                    |
| 省 Forums        |                                                                                                    |                                                                                                    |                                                                                                    |
| 💡 Feature List  | KeePass 2.28 released                                                                                                    | MyDatabase kidbx - KeePass                                                                                                    |                                                                                                    |
| Screenshots     | 2014-10-08 15:04. Read More »                                                                                                    | Fin Edit View Tools Help                                                                                                    | Pe 📾 👘 👘                                                                                                    |
|                 | KeePass 1.28 released                                                                                                    | Biological Autor Autor A | are Pacoword URL Note:                                                                                                    |
| Getting KeePass | 2014-10-01 13:47. Read More »                                                                                                    | Windows P3 Sangle 811 Anorge                                                                                                    | Nazo - 🛞 Copy User Name Chi+B                                                                                                    |
| 🧐 Downloads     | KeePass 2.27 released                                                                                                    | Arcorp     Intervat     Arcorp     Arcorp     Arco      | ANN Capy Parrword CM+C                                                                                                    |
| Translations    | 2014-07-06 10:46. Read More »                                                                                                    | Group     Group     Group     Group     Group     Gample #50 Anorpt     Gample #73 Anorpt                                                                                                    | AND Perform Auto-Type ChtPV                                                                                                    |
| Plugins / Ext.  | KeePass 2.26 released                                                                                                    | (2) Z Sangle 227 Anony     (2) Sangle 227 Anony     (2) Sangle 230 Anony     (2) Sangle 230 Anony     (2) Sangle 230 Anony     (2) Sangle 231 Anony     (2) Sangle 231 Anony     (2) Sangle 231 Anony     (2) Sangle 231 Anony     (2) Sangle 231 Anony     (2) Sangle 231 Anony                                                                                                    | Add Enny. Callen     Add Enny. Callen     Add Enny. Return     Add Enny. Return     Cuplicate Enny     Cuplicate Enny     Cuplicate Enny |
|                 | 2014-04-15 14:27. Read Hole #                                                                                                    |                                                                                                    | eout - Selected Entries                                                                                                    |
| Help            | [News Archive]                                                                                                    | Group: University Table: Sample 311. Usen Ramer: Anonymou<br>12.10.2007/21.47.07. Last Access Time: 15.07.2013 14.46.0                                                                                                    | 1: Passwei<br>17: Last H<br>Beamarge                                                                                                    |
| PAQ FAQ         |                                                                                                    | Some Notes                                                                                                    |                                                                                                    |
| Security        |                                                                                                    | 1 of 146 selected Heady.                                                                                                    |                                                                                                    |
| Y Awards        | What is KeePass?<br>Today you need to remember many passwords. You need a password for the W                                                                  | /indows network logon, your e-mail acco                                                                                                    | unt, vour website's                                                                                                    |
| 🚓 Links         | FTP password, online passwords (like website member account), etc. etc. T                                                                                     | The list is endless. Also, you should use o                                                                                                    | different passwords                                                                                                    |
| Search          | for each account. Because if you use only one password everywhere and some<br>problem. The thief would have access to your e-mail account, website, etc. Unit | one gets this password you have a proble<br>maginable.                                                                                                    | em A serious                                                                                                    |
| Support KeePass |                                                                                                    |                                                                                                    |                                                                                                    |
| O Donate        | KeePass is a free open source password manager, which helps you to manage y                                                                                   | your passwords in a secure way. You car                                                                                                    | 1 put all your                                                                                                    |

passwords in one database, which is locked with one master key or a key file. So you only have to remember one single master pass select the key file to unlock the whole database. The databases are encrypted using the best and most secure encryption algorithms currently key file to unlock the more information con the feature page.

#### 3) Téléchargez le fichier de traduction en Français pour la version 2.28.

|                          | 5 Translations                                                                                                    |                                                                                                    |                   |                                     |
|--------------------------|----------------------------------------------------------------------------------------------------|----------------------------------------------------------------------------------------------------|-------------------|-------------------------------------|
|                          | Installation Instruction                                                                                                    | 15:                                                                                                    |                   |                                     |
| KeePass<br>Password Safe | <ol> <li>Left-click the downl<br/>'[2.x+]' link) and sa</li> <li>Unpack the ZIP arcl<br/>which KeePass.exe</li> <li>Start KeePass, go 'I</li> </ol> | oad link of the language you want to download (for KeePass 1.x click the '[1.x+]'<br>ive the ZIP archive to a place of your choice.<br>hive (for example with 7-Zip) and move the language file (LNG/LNGX) into the app<br>is). You can now delete the ZIP archive.<br><i>View'</i> -> 'Change Language' and select your language. Restart KeePass.<br>ion plasse have a look in the 1 × ( 2 x translations archives | link; for KeePass | 3 2.x click the<br>y of KeePass (in |
| 😂 Forums                 | I you're asing ar old Yell                                                                                                    |                                                                                                    | Davis             |                                     |
| 💡 Feature List           | Language                                                                                                    | Author                                                                                                    | Dow               |                                     |
| Screenshots              | Alabic                                                                                                    |                                                                                                    | [[] [ ]           | avail.                              |
| Getting KeePass          | Bahasa Melayu                                                                                                    | Khairul Nizam Bin Taha 😂                                                                                                    | <b>[1.05+]</b>    | [2.x] n.<br>avail.                  |
| Translations             | Belarusian                                                                                                    | Andrew Gavrushenko 🖏                                                                                                    | 🛃 [1.18+]         | [2.x] n.<br>avail.                  |
| Plugins / Ext.           | Bulgarian                                                                                                    | DonAngel 🔮 (1.x), P. Uchkunof (2.x)                                                                                                    | 🔂 [1.10+]         | <b>[2.10+]</b>                      |
| Information / WWV        | v Burmese                                                                                                    | R. Kyaw (1.x), T. Hlaing (2.x)                                                                                                    | 🛃 [1.23+]         | [2.19+]                             |
| FAQ<br>Security          | Catalan                                                                                                    | Marc Folch 🍓, Securedigital                                                                                                    | [1.18+]           | [2.x] n.<br>avail.                  |
| Y Awards                 | Chinese, Simp.                                                                                                    | Leo Dou 🗞                                                                                                    | [1.28+]           | <b>[2.28+]</b>                      |
| B→ Links Q Search        | Chinese, Trad.                                                                                                    | Kao Shiang-Yuan 🗞                                                                                                    | [1.28+]           | [2.28+]                             |
| Support KeePass          | Croatian                                                                                                    | D. Vuković 🚵 (1.x), I. Bunjevac 😤 (2.x)                                                                                                    | [1.14+]           | <b>[2.26+]</b>                      |
| 🜍 Donate                 | Czech                                                                                                    | P. Chramosta and T. Glabasňa (1.x), M. Klíma and R. Tlapák and M. Pavelka $(2.x)$                                                                                                    | <b>[1.28+]</b>    | [2.28+]                             |
|                          | Danish                                                                                                    | Christian Staal 😂                                                                                                    | <b>[1.28+]</b>    | <b>[2.28+]</b>                      |
|                          | Dutch                                                                                                    | Hilbrand Edskes                                                                                                    | [1.28+]           | [2.28+]                             |
|                          | English                                                                                                    | Dominik Reichl 😂                                                                                                    | Built-in, no de   | ownload                             |
|                          | Estonian                                                                                                    | Andri Viiand 🖏                                                                                                    | <b>[1.14+]</b>    | [2.x] n.<br>avail.                  |
|                          | Finnish                                                                                                    | A. Tähtinen (1.x), J. Hurtig (2.x)                                                                                                    | [1.11+]           | 🛃 [2.18+]                           |
|                          | French                                                                                                    | Ronan Plantec 🔮                                                                                                    | [1.28+]           | <u>[2.28+]</u>                      |
|                          | Galician                                                                                                    | Jesús Amieiro                                                                                                    | [1.10+]           | [2.x] n.<br>avail.                  |
|                          | German                                                                                                    | Dominik Reichl 😂                                                                                                    | [1.28+]           | <b>[2.28+]</b>                      |

zip 📋 ...

 Cliquez sur la flèche à droite du bouton « Enregistrer » et sélectionnez l'option « Enregistrer sous ».

|    |                                                                                                    | Enregistrer           |
|----|----------------------------------------------------------------------------------------------------|-----------------------|
|    | Voulez-vous ouvrir ou enregistrer KeePass-2.28-French-b.zip (42,5 Ko) à partir de softlayer-dal.dl.sourceforge.net ? | Enregistrer sous      |
| Op | Ouvrir Enregistrer                                                                                                   | Enregistrer et ouvrir |
| 10 |                                                                                                    |                       |

- 5) Enregistrez le fichier sur votre bureau.
- 6) Allez sur le bureau de votre ordinateur, trouvez le fichier « KeePass-2.28-French-b.zip » et cliquez avec le bouton droit de la souris dessus.
- 7) Sélectionnez l'option « Extract to here »

| KeePass-2.28-<br>nch-b.zip                                                                  | <b>Open with WinZip</b><br>Imprimer<br>Edit with Notepad++<br>Analyser avec System Center Endpoint Protection                                                                                             |  |
|---------------------------------------------------------------------------------------------|----------------------------------------------------------------------------------------------------|--|
| N                                                                                           | Novell Copy Ouvrir avec                                                                                                    |  |
| 2<br>2<br>2<br>2<br>2<br>2<br>2<br>2<br>2<br>2<br>2<br>2<br>2<br>2<br>2<br>2<br>2<br>2<br>2 | Extract to here Extract to folder di\utilisateur\Desktop\KeePass 2.28 French b Extract to folder E-Mail KeePass-2.28-French-b.zip Encrypt Create Self-Extractor (.Exe) Restaurer les versions précédentes |  |
|                                                                                             | Envoyer vers  Couper Copier                                                                                                    |  |
|                                                                                             | Créer un raccourci<br>Supprimer<br>Renommer                                                                                                    |  |
|                                                                                             | Propriétés                                                                                                    |  |
| C                                                                                           |                                                                                                    |  |

- 8) Copiez le fichier « French.lngx » dans le dossier d'installation de KeePass. Le dossier devrait être : « C:\Program Files (x86)\KeePass Password Safe 2 »
- 9) Démarrez le logiciel KeePass.

| KeePass           |                                                                                                    | -         |          | - 73 |       |
|-------------------|----------------------------------------------------------------------------------------------------|-----------|----------|------|-------|
| File Edit Vi      | ew Tools Help                                                                                                    | 7         |          |      |       |
|                   | Change Language                                                                                                    | 1         | -        |      |       |
|                   | Show Toolbar<br>Show Entry View<br>Window Layout<br>Always on Top<br>Configure Columns<br>Sort By<br>TAN View Options<br>Grouping in Entry List<br>Show Entries of Subgroups | lser Name | Password | URL  | Notes |
| 0 of 0 selected   | Pandy                                                                                                    |           |          |      |       |
| l o or o selected | neauy.                                                                                                    |           |          |      |       |

10) Cliquez sur « View » et puis sur « Change Language ».

11) Sélectionnez « French ».

| ) Select Language   |                                  |                          |                            |  |  |  |  |
|---------------------|----------------------------------|--------------------------|----------------------------|--|--|--|--|
| Here you ca         | inguage<br>an select a different | user interface language. |                            |  |  |  |  |
| Available Languages | Version                          | Author                   | Contact                    |  |  |  |  |
| English English     | 2.28                             | Dominik Reichl           | http://www.dominik-reichl. |  |  |  |  |
| French              | 2.28                             | Ronan Plantec            | frt15t@boribar.com         |  |  |  |  |
|                     |                                  |                          |                            |  |  |  |  |
| 5 Get more language | 5                                |                          | Close                      |  |  |  |  |

# 12) Cliquez sur « Oui »

| KeePass | X                                                                                                  |  |  |  |  |
|---------|----------------------------------------------------------------------------------------------------|--|--|--|--|
| ?       | The selected language has been activated. KeePass must be restarted in order to load the language. |  |  |  |  |
|         | Do you wish to restart KeePass now?                                                                |  |  |  |  |
|         | Oui Non                                                                                            |  |  |  |  |

Le logiciel sera maintenant installé en Français.